| Article Number: 2171   |                                                                           |                         |           |
|------------------------|---------------------------------------------------------------------------|-------------------------|-----------|
| Rating: Unrated   Last |                                                                           |                         |           |
| Updated: Aug 3, 2017   |                                                                           |                         |           |
| at 1:56 PM             |                                                                           |                         |           |
| EmailTitle:            | Custom Resume Book to<br>Employer                                         | Email ID:               | 242       |
| Module:                | Candidate Profile / Resume<br>Book                                        | EmailÂ<br>Recipient(s): | Employers |
| EmailTrigger:          | This PopUp will appear once an admin user clicks on "Create Custom Resume |                         |           |
|                        | Book" or "Send Custom Resume Book" under the next actions menu.           |                         |           |
| Description:ÂÂÂ-       |                                                                           |                         |           |

Available Parameters Access PRID URL -Â {accessrpridurl} Access Code -Â {accesscode} Product Name - {productname} Subscription Name - {subscriptionname} This email is controlled by the following settings and/or permissions (if applicable): Admin Module Security Permission > Candidate File > Sub Menu - Custom Resume Book Admin Module Security Permission > Candidate File >Â Sub Menu - Matched Candidates Page >Â Create Custom Resume Book Admin Module Security Permission > Company File >Â Sub Menu -Â Recruiter File - Matched Recruiters Page >Â Send Custom Resume Book Admin Module Security Permission > Company File >Â Sub Menu -Â Recruiter File - Selected Recruiters Page >Â Send Custom Resume Book Note(s): This PopUp will appear once an admin user clicks on "Create Custom Resume Book" or "Send Custom Resume Book" under the next actions menu.

Posted by: Eddie Thomas - Dec 5, 2016 at 8:58 AM. This article has been viewed 3970 times. Online URL: <u>http://kbint.gradleaders.com/article.php?id=2171</u>